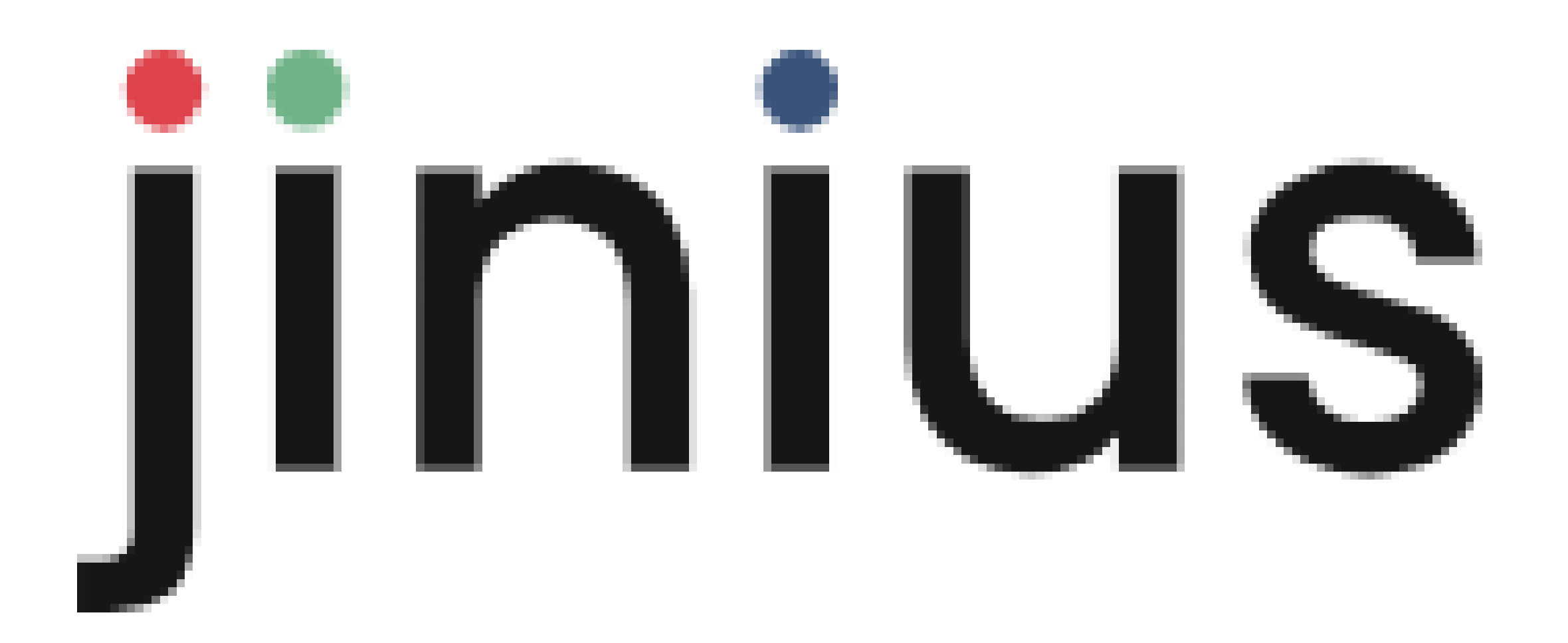

### Votre nouvel espace de gestion arrive

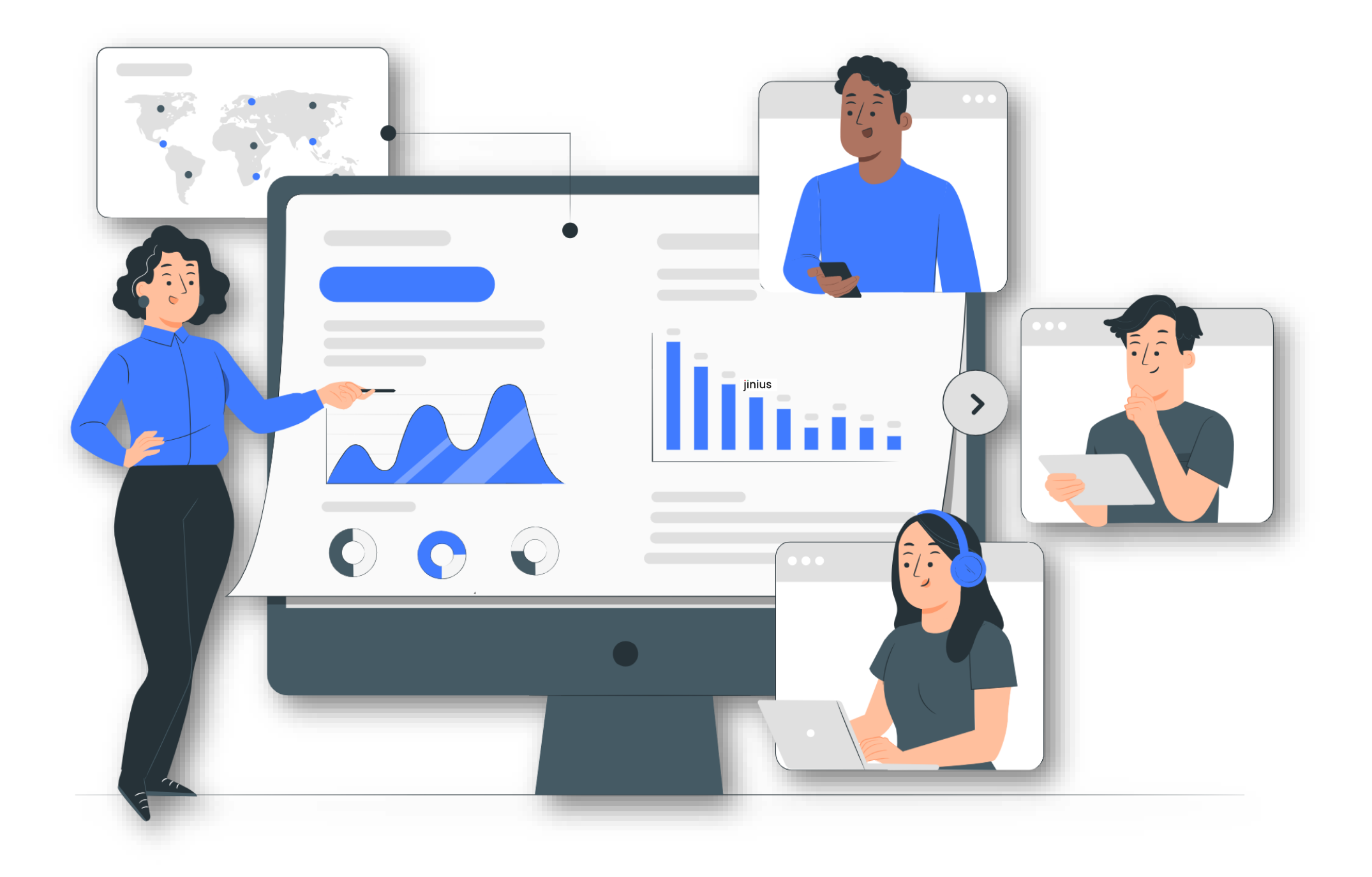

### Pour faciliter le suivi des formations dans vos cabinets

Version. Janvier 2025

?

Vous rencontrez un problème avec ce nouvel espace?
L'assistance Jinius répond à vos interrogations par
☑ (mail) : <u>assistance@jinius.fr</u>
③ (assistance téléphonique) : 01 59 03 12 61

#### Une navigation facilitée

L'espace de gestion JINIUS a été pensé pour **vous offrir une meilleure expérience utilisateurs**. Les écrans ont été conçus, par grandes zones, pour faciliter la prise en main, le traitement des dossiers et le pilotage de votre plan de formation.

SUBSTANTIEL CONSEIL Espace en cours de développement jinius erwan jaouen Zone 1: les fonctionnalités (boutons, liens...) ne sont pas encore **h** SIRET 880 138 938 00019 ej Mon compte mentées et les données affichées sont factices. menus Gestion Inscriptions annulées/transférées Inscriptions Participant ~ Formation ~ Organisateur V Action à réaliser V Mode V Statut 🗸 Afficher 🗸 Catalogues ésultats affichés: 100  $\, imes\,$ Effacer tout CA Tableau de bord 1 Convention à signer 2 Tests de positionnement non réalisés 0 PIF à signer ① Exporter 7 Inscriptions PARCOURS DATES DE FORMATIONS STATUT ORGANISATEUR T. POS. PARTICIPANT DOCUMENTS 🛱 Commandes 19/12/2024 -[CBU] Parcours Confirmé MISSINHOUN Imelda Test Réalisé 20/12/2024 Factures Inscrit le 25/10/2024 undefined Durée : 16h00 Commande : C20102400001 DATES DE FORMATIONS STATUT ORGANISATEUR T. POS. DOCUMENTS PARTICIPANT CAILLAT Florence [CBU] Parcours 19/12/2024 -Confirmé Non réalisé Test 🖓 Annuaire 20/12/2024 Inscrit le 18/12/2024 undefined Durée : 16h00 Commande : C20122400005 **Q**<sub>☉</sub> Interlocuteurs DATES DE FORMATIONS STATUT ORGANISATEUR T. POS. DOCUMENTS PARTICIPANT **Etablissements** [CBU] Parcours 02/12/2024 -MISSINHOUN Imelda Confirmé Test Réalisé 03/12/2024 Inscrit le 31/10/2024 undefined Enquêtes client Commande : C20102400004 Durée : 16h00

Zone 2 : sélection des tiers (établissement)

Zone 3 : espace de travail

Cette nouvelle organisation de l'espace de gestion est plus claire et lisible, et **vous permet de gagner** du temps dans la navigation (accès aux catalogues, changement d'établissements, menus), et la

#### Un gain dans le pilotage de vos actions

Lorsque vous vous connectez à votre espace de gestion, le tableau de bord de votre entreprise s'affiche regroupant l'ensemble des actions à mener.

| jinius 🛛 🖻        | Constrained bord       • SUBSTANTIEL CONSEIL       • SUBSTANTIEL CONSEIL< | l ej |
|-------------------|----------------------------------------------------------------------------------------------------|------|
| Espaces           |                                                                                                    |      |
| Gestion ∨         | Bienvenue dans le nouvel Espace entreprise JINIUS.                                                                                                    |      |
|                   | Cet espace vous permettra de trouver plus facilement les informations relatives à vos formations, ainsi que les documents associés.                                                                                                    |      |
| 🖽 Catalogues      | Cet ectan vous fournit egalement la liste des actions que vous avez à faire.                                                                                                    |      |
| Gestion & Suivi   | S Inscriptions                                                                                                    | ~    |
| 🕢 Tableau de bord |                                                                                                    |      |
| 순 Inscriptions    |                                                                                                    | ~    |
| 귾 Commandes       |                                                                                                    |      |
| E Factures        | Contrats Formateurs                                                                                                    | ~    |
| Administration    | En cliquant sur la thématique, vous avez le détail des actions à réaliser:                                                                                                    | ~    |
| ြုု Annuaire      |                                                                                                    |      |
| ြာ Interlocuteurs | 1 inscription(s) sont en attente de confirmation par l'organisme de formation.                                                                                                    |      |
| D Etablissements  | • participant(s) n'ont pas encore rempli leur test de positionnement. Ceci est nécessaire pour confirmer leur inscription.                                                                                                    |      |
|                   | 3 convention(s) / contrat(s) de formation sont en attente de signature                                                                                                    |      |
| E Enquetes client | • PIF (Protocole Individuel de Formation) sont en attente de signature                                                                                                    |      |
|                   | Retrouvez vos inscriptions dans le menu Inscriptions                                                                                                    |      |

Pour chaque type d'action figurant dans ce tableau de bord, **il vous est possible de cliquer sur la ligne qui vous redirige sur le menu correspondant** (Inscription, Commandes, Factures, Contrats formateurs) **qui vous affiche les lignes devant être traitées**.

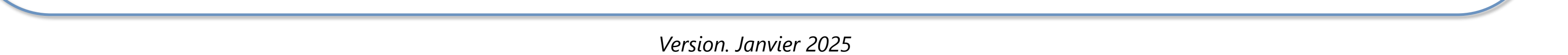

#### Un suivi des inscriptions amélioré

La plateforme JINIUS a revu sa manière de suivre les formations afin de traiter plus rapidement les dossiers.

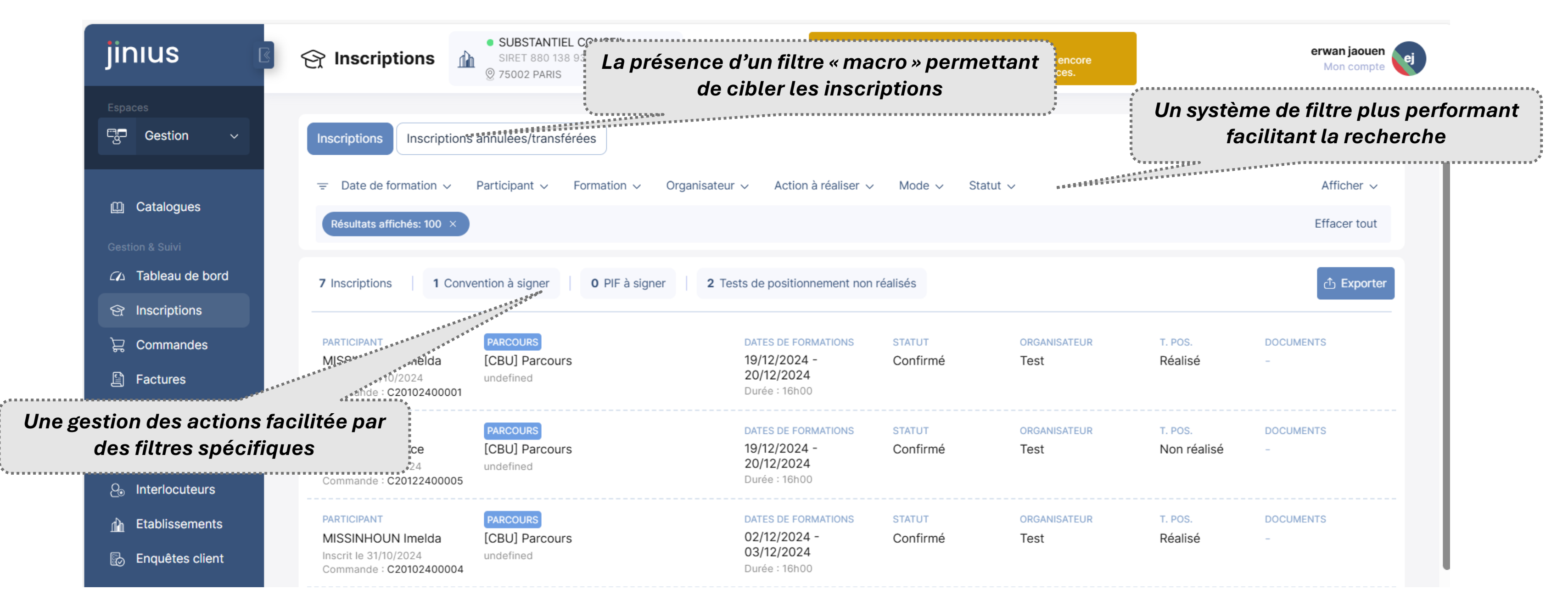

Le système de filtre a été revu entièrement pour **cibler les dossiers plus efficacement** (par statut d'inscription, par donnée de la formation, par action à réaliser). En plus de la vision synthétique, une **vision détaillée de l'inscription est disponible en cliquant sur la formation concernée** :

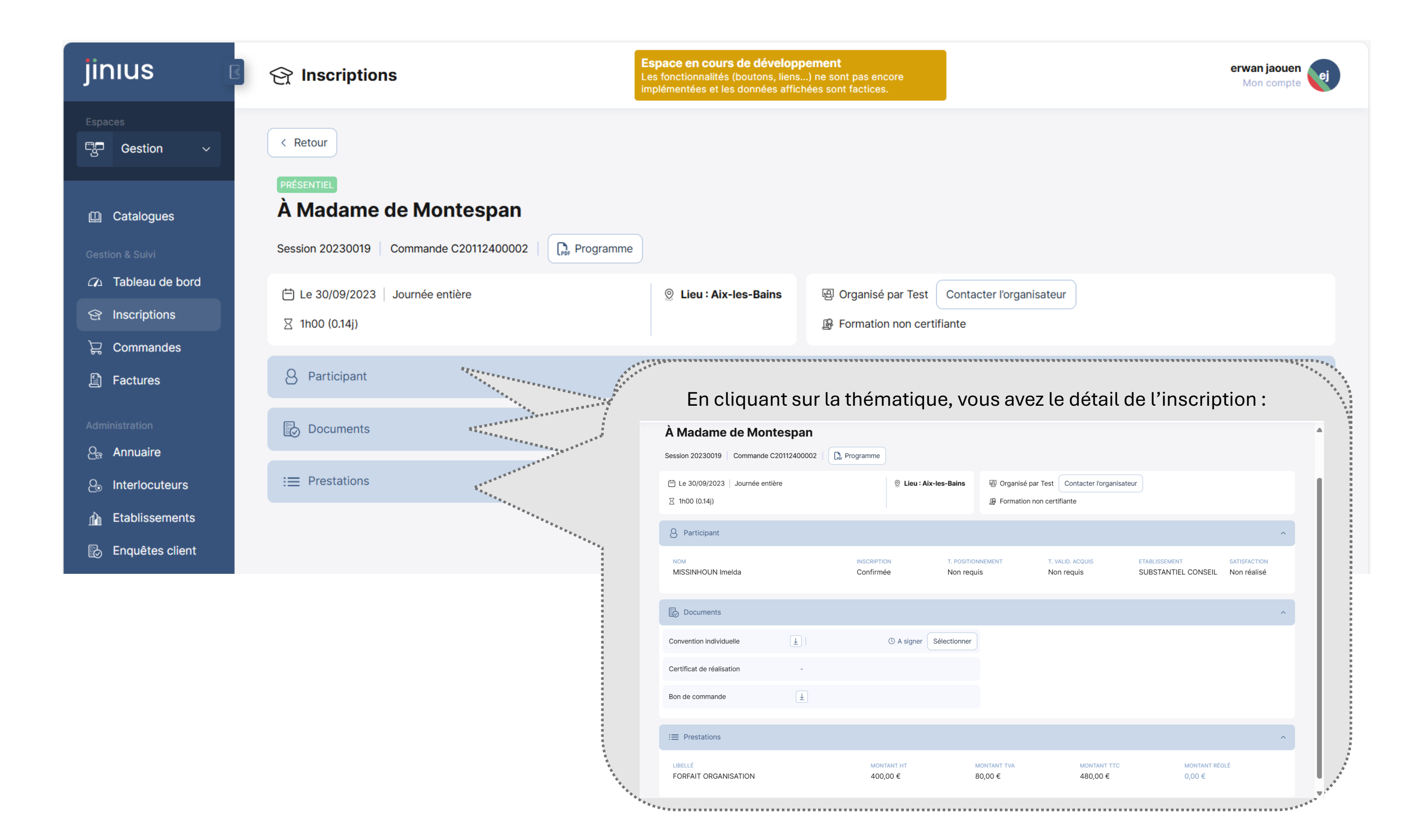

Ce détail vous est utile pour **récupérer les informations relatives à la formation du participant** : réalisation des tests, documents (convention, certificat, bon de commande...), détail des prestations associées. **Cette vision vous permet également une consultation de la fiche catalogue et du programme.** 

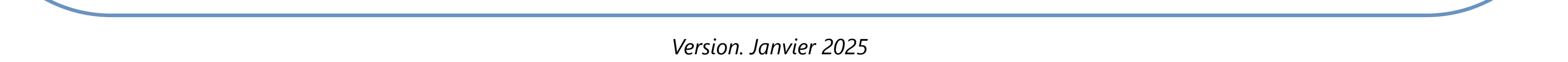

#### La mise à disposition des documents sur l'espace

Dans le menu « inscriptions », vous pouvez retrouver les actions à mener sur les inscriptions. Dans l'exemple ci-dessous, vous devez signer la convention du participant inscrit :

| ETABLISSEMENT<br>SUBSTANTIEL<br>CONSEIL<br>SIRET 8801389380001 | PARTICIPANT<br>DUCAU-TEST Bernard-<br>Test<br>9 Inscrit le 01/07/2024<br>Commande : C01072400001 | E-LEARNING<br>Comptabilité - Prérequis (e-learning)<br>En ligne | DATES DE FORMATIONS<br>-<br>Durée : 7h00       |
|----------------------------------------------------------------|--------------------------------------------------------------------------------------------------|-----------------------------------------------------------------|------------------------------------------------|
| STATUT                                                         | ORGANISATEUR                                                                                     | T. POS.                                                         | DOCUMENTS                                      |
| En attente                                                     | CFPC                                                                                             | Non requis                                                      | $\overline{\uparrow}$ Convention(s) : A signer |

• <u>Etape 1</u>: Téléchargement de la convention

En cliquant sur le lien « convention (s) : A signer », une fenêtre va apparaître vous permettant de télécharger la convention du/des participants en cliquant sur l'icône  $\frac{1}{2}$  :

| Convention(s)                         | ×                        |
|---------------------------------------|--------------------------|
| COMPTABILITÉ - PRÉREQUIS (E-LEARNING) |                          |
| Convention individuelle               | () A signer Sélectionner |

• <u>Etape 2</u>: Signature de la convention avec Adobe Acrobat

La convention se retrouve donc sur votre ordinateur, vous pouvez donc ouvrir celle-ci grâce au logiciel <u>Adobe Acrobat</u>. Lorsque celui-ci est ouvert, **vous avez la possibilité de signer la convention en cliquant sur le bouton « signer soi-même »**.

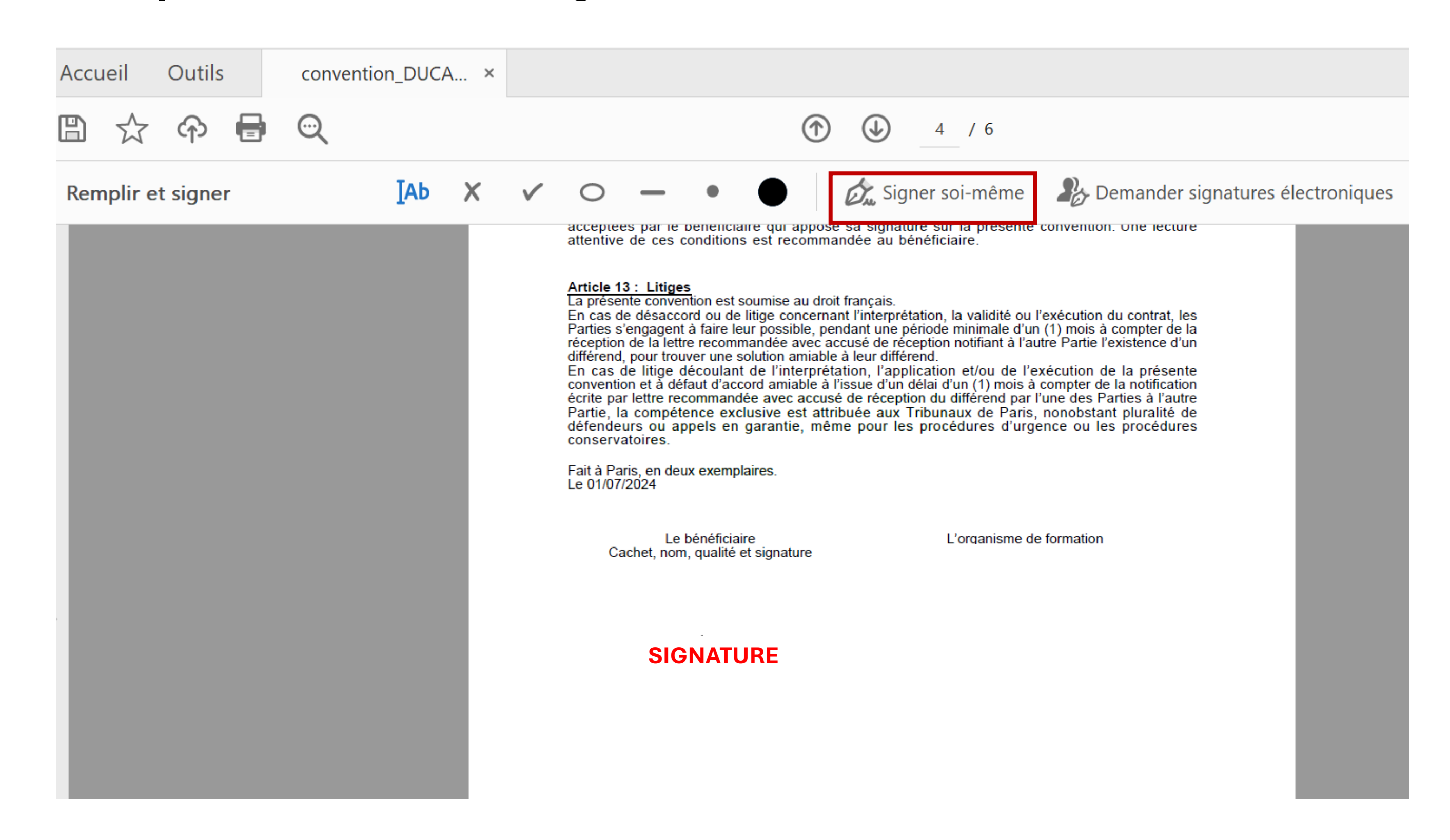

• <u>Etape 3</u>: Téléversement de la convention signée dans votre espace

Une fois la convention signée, **vous pouvez la déposer**, après enregistrement du fichier au format PDF, **dans votre espace de gestion en cliquant sur de nouveau sur le lien « convention (s) : A signer ».** 

Il vous faut alors **cliquer sur « Sélectionner »** (cf. 2<sup>ème</sup> capture de cette page) **pour retrouver l'emplacement du fichier PDF signé et ainsi le déposer dans votre espace.** 

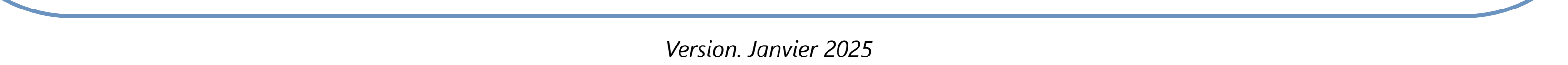

#### Une gestion des commandes plus accessible

La plateforme JINIUS a souhaité rendre plus lisible la gestion des commandes de votre cabinet.

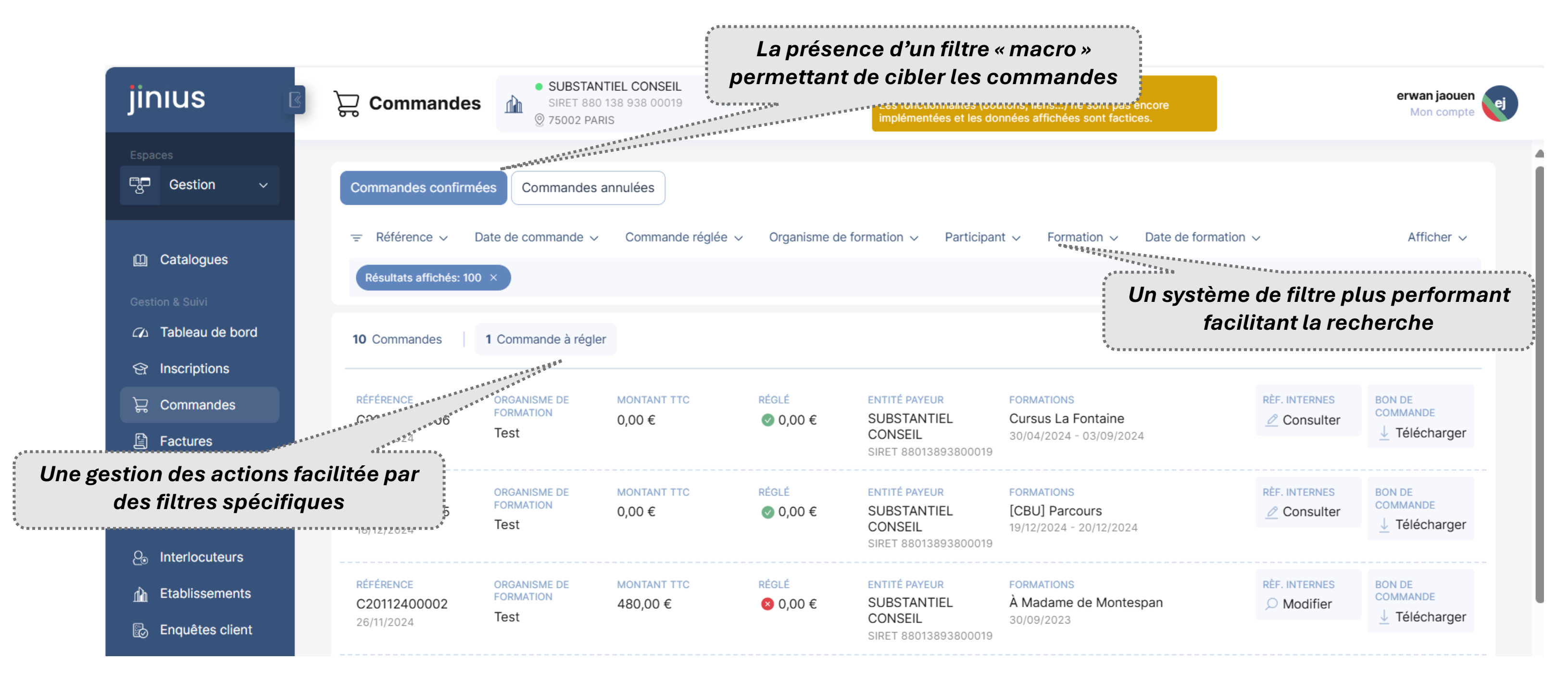

Votre espace de gestion a revu entièrement l'espace de travail sur le suivi des commandes. Grâce aux nombreuses possibilités de recherche (avec les filtres), il est aisé de retrouver vos commandes selon plusieurs critères (formation, organismes de formation, date d'émission de la commande, etc.) pour mener les actions attendues.

#### Un gain de temps dans le traitement des factures & règlements

En quelques clics, il vous est possible d'identifier les factures associées à un participants, à un organisme de formation, à une commande...

| jinius 🖪                 | Image: SUBSTANTIEL CONSEIL         SIRET 880 138 938 00019       ✓         Image: SUBSTANTIEL CONSEIL       ✓         SIRET 880 138 938 00019       ✓         Image: Stress of the stress of the stress of | erwan jaouen<br>Mon compte |
|--------------------------|----------------------------------------------------------------------------------------------------|----------------------------|
| Espaces                  |                                                                                                    |                            |
| Gestion ∽                | = Type v Date d'émission v Référence v Commande v Organisme de formation v Participant v Formation v Date de formation v                                                                                                    | Afficher 🗸                 |
|                          | Résultats affichés: 100 $	imes$                                                                                                    | Effacer tout               |
| 🛄 Catalogues             |                                                                                                    |                            |
| Gestion & Suivi          | □ Tout sélectionner ↓ Télécharger  ● O Facture à régler                                                                                                    |                            |
| 🕰 Tableau de bord        | Aucun résultat                                                                                                    |                            |
| 안 Inscriptions           |                                                                                                    |                            |
| `足ូ Commandes            |                                                                                                    |                            |
| E Factures               |                                                                                                    |                            |
| Administration           |                                                                                                    |                            |
| දු <sub>ම</sub> Annuaire |                                                                                                    |                            |
| ြ Interlocuteurs         |                                                                                                    |                            |
| Lablissements            |                                                                                                    |                            |
| Enquêtes client          |                                                                                                    |                            |

Ce menu vous est utile pour récupérer les informations relatives aux factures qui sont adressées à votre cabinet.

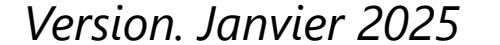

#### Une gestion des personnes rattachées à vos établissements

Depuis la plateforme JINIUS, vous avez la possibilité de gérer les personnes rattachées à vos établissements.

| jinius            | Annuaire SUBS<br>SIRET<br>© 75002 | TANTIEL CONSEIL<br>880 138 938 00019 V<br>PARIS | <b>Espace en cours de développement</b><br>Les fonctionnalités (boutons, liens) ne sont pas encore<br>implémentées et les données affichées sont factices. |               |             | erwan jaouen<br>Mon compte |
|-------------------|-----------------------------------|-------------------------------------------------|----------------------------------------------------------------------------------------------------|---------------|-------------|----------------------------|
| Espaces           |                                   |                                                 |                                                                                                    |               |             | 4                          |
| ୍ଥ୍ୟି Gestion 🗸   | · ⊂ Contact ∨                     |                                                 |                                                                                                    |               |             |                            |
| 🛄 Catalogues      | 10 Contacts Ajouter un con        | tact                                            |                                                                                                    |               |             |                            |
| Gestion & Suivi   | NOM                               | COMPTE JINIUS                                   | EMAIL                                                                                                    | INTERLOCUTEUR | PROFIL      |                            |
|                   | ANNY Alexandre                    | 😢 Non                                           | alexandre.anny@substantiel.eu                                                                                                    | 🔇 Non         | -           | ×                          |
| 순 Inscriptions    | NOM<br>Barbosa José               |                                                 | EMAIL                                                                                                    |               | PROFIL      |                            |
| )ដ្ដ Commandes    |                                   |                                                 | Jose.baibosa@substantiei.eu                                                                                                    |               |             | <u>~</u>                   |
| 日 Factures        | NOM<br>CAILLAT Florence           | COMPTE JINIUS                                   | EMAIL<br>florence.caillat@substantiel.eu                                                                                                    | INTERLOCUTEUR | PROFIL<br>- | ×                          |
| Administration    | NOM                               | COMPTE JINIUS                                   | EMAIL                                                                                                    | INTERLOCUTEUR | PROFIL      | _                          |
| <b>ු</b> Annuaire | DUCAU BERNARD                     | 😣 Non                                           | bernard.ducau@wanadoo.fr                                                                                                    | 8 Non         | -           |                            |
| enterlocuteurs    | NOM                               | COMPTE JINIUS                                   | EMAIL                                                                                                    | INTERLOCUTEUR | PROFIL      |                            |
| Lablissements     | DUCAU-TEST Bernard-Test           | 🛛 Non                                           | bernard.ducau@laposte.net                                                                                                    | 🔇 Non         | -           | ×                          |
| Enquêtes client   | NOM<br>Erwann Torrent             | COMPTE JINIUS                                   | EMAIL<br>erwann.torrent@substantiel.eu                                                                                                    | INTERLOCUTEUR | PROFIL<br>- | ×                          |

A partir de ce menu, vous avez la possibilité d'ajouter des personnes dans vos établissements dans le cas d'une embauche ou d'un stage, ou de supprimer des individus dans le cas d'un départ.

#### Une gestion des profils plus claire

Il est important de distinguer le menu « annuaire » qui regroupe les personnes qui appartiennent à votre/vos établissement du **menu « interlocuteurs » dédié à la gestion des profils et des droits au sein de vos établissements**.

| jinius                                                      | Periocuteurs                       | ● SUBSTANTIEL CONS<br>SIRET 880 138 938 00<br>② 75002 PARIS | SEIL<br>0019 ~        | Espace en co<br>Les fonctionnal<br>implémentées o | ours de développ<br>lités (boutons, liens<br>et les données affich | <b>ement</b><br>.) ne sont pas encore<br>ées sont factices. | erw<br>M                                       | <b>an jaou</b><br>Ion comp | en ej |
|-------------------------------------------------------------|------------------------------------|-------------------------------------------------------------|-----------------------|---------------------------------------------------|--------------------------------------------------------------------|-------------------------------------------------------------|------------------------------------------------|----------------------------|-------|
| Espaces<br>Gestion ~                                        |                                    | strateur 🗸 Droit d'inscription                              | n 🗸 🛛 Accès aux docum | ents 🗸 Contact 🗸                                  |                                                                    |                                                             |                                                |                            |       |
| 🖽 Catalogues                                                | 6 Interlocuteurs Ajo               | outer interlocuteur                                         |                       |                                                   |                                                                    |                                                             |                                                |                            | _     |
| Gestion & Suivi                                             | INTERLOCUTEUR<br>MISSINHOUN Imelda | FONCTION<br>Salarié                                         | ADMINISTRATEUR        | DROIT D'INSCRIPTION                               | ACCÈS AUX<br>DOCUMENTS                                             | TÉLÉPHONE<br>07 45 09 70 38                                 | E-MAIL<br>imelda.missinhoun@substantie<br>I.eu | 2                          | ×     |
| 중 Inscriptions ☐ Commandes                                  | INTERLOCUTEUR<br>Barbosa José      | FONCTION<br>Contact principal                               | ADMINISTRATEUR        |                                                   | ACCÈS AUX<br>DOCUMENTS                                             | TÉLÉPHONE<br>0606060606                                     | E-MAIL<br>jose.barbosa@substantiel.eu          | L                          |       |
| Factures Administration                                     | INTERLOCUTEUR<br>LAMRINI Hiba      | FONCTION<br>Contact principal                               | ADMINISTRATEUR        |                                                   | ACCÈS AUX<br>DOCUMENTS                                             | тéléphone<br>0783145953                                     | E-MAIL<br>hiba.lamrini@substantiel.eu          | 2                          |       |
| වු <sub>ම</sub> Annuaire<br>වු Interlocuteurs               | INTERLOCUTEUR<br>Erwann Torrent    | FONCTION<br>Salarié                                         | ADMINISTRATEUR        |                                                   | ACCÈS AUX<br>DOCUMENTS                                             | téléphone<br>123456789                                      | E-MAIL<br>erwann.torrent@substantiel.eu        | 2                          |       |
| <ul> <li>Etablissements</li> <li>Enquêtes client</li> </ul> | INTERLOCUTEUR<br>JIN Alex          | FONCTION<br>Contact principal                               | ADMINISTRATEUR        |                                                   | ACCÈS AUX<br>DOCUMENTS                                             | TÉLÉPHONE<br>01 23 45 67 89                                 | E-MAIL<br>ajin@reeliant.com                    | L                          |       |

Les interlocuteurs correspondent aux personnes désignées interlocutrices des organismes de formation. Il est donc possible à partir de ce menu de modifier la fonction, autoriser ou non des actions (voir les documents, faire des inscriptions....)

**Point d'attention** : le rôle d'administrateur de votre entreprise est important et doit être attribué aux individus qui devront gérer votre organisation dans Jinius (ajout/suppression de contacts, ajout/modification/suppression des établissements, gestion des interlocuteurs de votre entreprise).

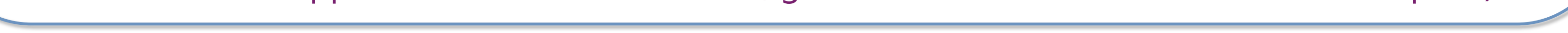

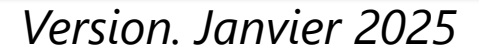